# INCIL

Speciali elargizioni familiari vittime Covid19

DIREZIONE CENTRALE PER L'ORGANIZZAZIONE DIGITALE

## Indice del documento

|                               | ISTRUZIONI OPERATIVE                 | 1. |
|-------------------------------|--------------------------------------|----|
|                               | . ACCESSO AL PORTALE INAIL           | 1  |
| ONI FAMILIARI VITTIME COVID19 | ACCESSO AL SERVIZIO SPECIALI ELARGIZ | 1  |
| 5                             |                                      |    |
| 210NE12                       |                                      |    |

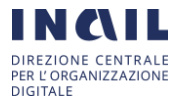

### 1. ISTRUZIONI OPERATIVE

#### 1.1. Accesso al portale INAIL

Accedere alla pagina Home di INAIL attraverso il link www.inail.it e cliccare sulla voce 'ACCEDI AI SERVIZI ONLINE'

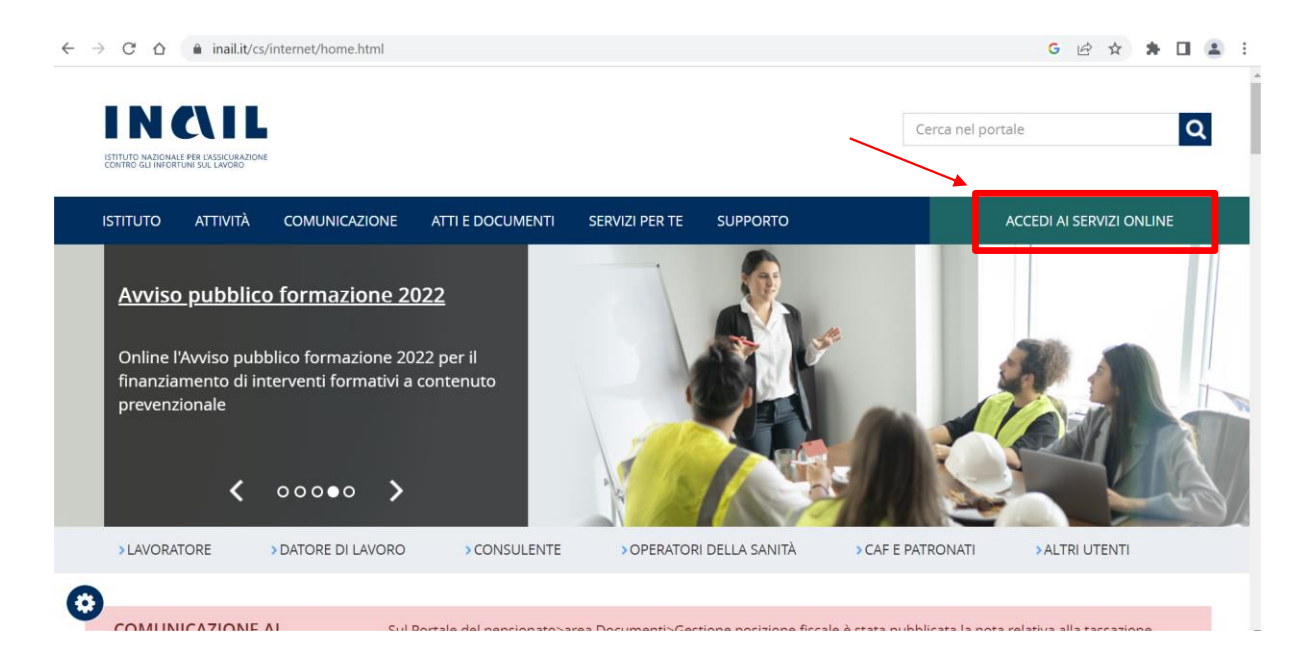

L'accesso ai servizi online è possibile attraverso SPID, Carta Nazione dei Servizi, (CNS), Carta di Identità Elettronica (CIE).

| ΙSTITUTO ΑΤΤΙVΙΤΆ                                                            | COMUNICAZION | E ATTI E DOCUMENTI SI                                                                                                    | ERVIZI PER TE                        | SUPPORTO                                                                       |                                       |
|------------------------------------------------------------------------------|--------------|----------------------------------------------------------------------------------------------------|--------------------------------------|--------------------------------------------------------------------------------|---------------------------------------|
| Home > Accedi ai Servizi C                                                   | Online       |                                                                                                    |                                      |                                                                                |                                       |
|                                                                              |              | Accedi ai Servizi on                                                                                                    | -line                                |                                                                                |                                       |
| <ul> <li>Accedi ai Servizi Online</li> <li>Accedi alla Intranet</li> </ul>   | e            | SPID                                                                                                    | CNS                                  | CIE                                                                            | CREDENZIALI INAIL                     |
| <ul> <li>Accedi con credenziali</li> <li>Richieste di abilitazion</li> </ul> | i INPS<br>ne | SISTEMA PUBBLICO I                                                                                                    | DI IDENTITÀ D                        | DIGITALE (SPID)                                                                |                                       |
| <ul> <li>Obblighi per gli utenti<br/>online</li> </ul>                       | dei servizi  | Le credenziali Spid di secondo livello permettono l'accesso sia ai servizi online per i lavoratori, per la<br>consultazione/gestione dei propri dat, sia ai servizi online per le ditte.<br>Se non sei ancora in possesso di credenziali Spid. (ciccando sul pulsante "Entra con SPID" e scegliendo dall'elenco un<br>Identity Provider, seguendo le istruzioni indicate, è possibile richiedere le credenziali. Sei, invece, sei già in possesso<br>di la condenziali Genti divende nui puesto de condenzia di cuesto della di esta di seguendo delle le struzioni indicate, è possibile richiedere le credenziali. Sei divende nui divende nui puesto de condenziali Genti di esta di seguendo della di esta di esta de esta di esta di esta |                                      |                                                                                |                                       |
|                                                                              |              | Le informazioni utili ad o<br>Richieste di abilitazione de                                                                                                    | ttenere la preve<br>l portale www.in | servizi a cui è abilitato.<br>intiva abilitazione al ruolo d'appari<br>ail.it. | tenenza, sono disponibili alla pagina |
|                                                                              |              |                                                                                                    |                                      |                                                                                |                                       |
|                                                                              |              |                                                                                                    |                                      | Accedi con SPID                                                                |                                       |
|                                                                              |              | <ul> <li>Maggiori informazion</li> </ul>                                                                                                    | ni su Spid                           |                                                                                | Indietro                              |
|                                                                              |              |                                                                                                    |                                      |                                                                                |                                       |

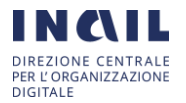

Se si effettua per la prima volta l'accesso presso i servizi online di INAIL allora è necessario seguire tutti gli step del flusso di primo accesso.

Dopo l'autenticazione si raggiunge la pagina Home personale dalla quale è possibile accedere ai diversi servizi.

| IN COLLA                                                                                                    |                                                                         |                                                                    |                   |
|----------------------------------------------------------------------------------------------------|-------------------------------------------------------------------------|--------------------------------------------------------------------|-------------------|
| ISTITUTO ATTIVITÀ ATTI E DOCUM                                                                                                    | IENTI COMUNICAZIONE SERVIZI PER TE SUPPORTO                             |                                                                    | ESCI              |
| Benvenuto/a                                                                                                    |                                                                         | 👫 My Home 🖻 Pratiche 🖻                                             | ∋ Provvedimenti   |
| <ul> <li>Archivio Concorsi</li> <li>Art.15 Validazione DPI</li> <li>Assicurazione casalinghe/i</li> <li>Associa ditta</li> <li>Bando Bric</li> <li>Certificazione e Verifica</li> </ul> | Dashboard Messaggi Home<br>IN EVIDENZA                                  | Compila il Questionario Online                                     | Guida alla pagina |
| <ul> <li>Certificazione Unica</li> <li>Comunicazioni</li> <li>Concorsi attivi</li> <li>Datore di Lavoro Agricolo</li> <li>Denunce</li> </ul>                                            | Inserisci il CAP e trova la sede INAIL vicina a te Es: 00100 CERCA SEDE | Aiutaci a capire quanto ti piace il servizio<br>VAI AL QUESTIONARI | >                 |
| <ul> <li>&gt; Denunce di Infortunio e Malattia</li> <li>&gt; Ditte non Inail</li> <li>&gt; Durc On Line</li> </ul>                                                                      |                                                                         | •0                                                                 |                   |

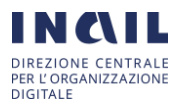

#### 1.2. Accesso al servizio Speciali Elargizioni familiari vittime Covid19

La pagina è divisa in due parti: a sinistra sono elencate 2 voci nelle quali è possibile navigare, a destra il loro rispettivo contenuto. Le 2 voci sono **Modulo richiesta**, **Le mie richieste**.

| ISTITUTO ATTIVITÀ COMUN               | CAZIONE ATTI E DOCUMENTI SEF | RVIZI PER TE SUPPORTO         |        | ESCI      |
|---------------------------------------|------------------------------|-------------------------------|--------|-----------|
| Benvenuto/a                           |                              |                               |        | 🖶 My Home |
| Home > Speciali elargizioni familiari | vittime Covid19              | TENUTO DELLA VOCE SELEZIONATA | Search | ٩         |
| Modulo richiesta                      | Speciali elargizion          | familiari vittime Covid1      | 9      |           |
| > Le mie richieste                    | Dati del richiedente         |                               |        |           |
|                                       | Nome                         | Data di nascita               |        |           |
| 1                                     | Cognome                      | Codice fiscale                |        |           |
| VOCI                                  |                              |                               |        |           |
|                                       |                              |                               |        |           |

#### 1.2.1. Inserimento di una richiesta

Nella voce 'Modulo richiesta' è presente la **form da compilare** fornendo tutte le informazioni necessarie all'inserimento della domanda.

I campi che devono essere compilati obbligatoriamente vengono indicati con il simbolo `\*'.

La form presenta diverse sezioni divise per tipologia di informazioni.

| Modulo richiesta   | Speciali elargizioni fai | miliari vittime Covid19                         |
|--------------------|--------------------------|-------------------------------------------------|
| > Le mie richieste | Dati del richiedente     |                                                 |
|                    | Nome                     | Data di nascita                                 |
|                    | Cognome                  | Codice fiscale                                  |
|                    | Luogo di nascita         |                                                 |
|                    | *Comune                  | Provincia     Indicare la siola della provincia |

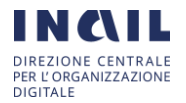

#### DATI DEL RICHIEDENTE

La prima sezione è quella dei 'Dati del richiedente'. I quattro campi di questa sezione sono Nome, Cognome, Data di nascita, Codice fiscale. I campi **sono acquisiti in automatico** al momento dell'autenticazione e appariranno quindi **già precompilati** e **non modificabili**.

| Speciali elargizioni familiari vittime Covid19 |                 |  |
|------------------------------------------------|-----------------|--|
| Dati del richiedente                           |                 |  |
| Nome                                           | Data di nascita |  |
| Cognome                                        | Codice fiscale  |  |

#### LUOGO DI NASCITA

Nella sezione 'Luogo di nascita ' si devono indicare il Comune e la Provincia di nascita del richiedente. Entrambi i campi sono obbligatori e **per la Provincia va indicata unicamente la sigla** (deve essere composta da due caratteri alfabetici).

| Luogo di nascita |                                   |
|------------------|-----------------------------------|
| *Comune          | *Provincia                        |
|                  | Indicare la sigla della provincia |
|                  |                                   |

#### LUOGO DI RESIDENZA

Nella sezione 'Luogo di residenza' vanno indicati Indirizzo, Numero civico, CAP, Comune e Provincia di residenza del richiedente. Tutti i campi sono obbligatori e **per la Provincia va indicata unicamente la sigla**.

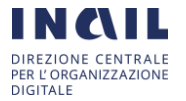

#### SPECIALI ELARGIZIONI VITTIME FAMILIARI COVID19

DCOD\_Speciali\_elargizioni\_familiari\_vittime\_Covid19\_2.0.docx

#### Luogo di residenza

| * Indirizzo    | *Comune                           |
|----------------|-----------------------------------|
|                |                                   |
| *Numero civico | * Provincia                       |
|                | Indicare la sigla della provincia |
| *CAP           |                                   |
|                |                                   |

#### CONTATTI

Nella sezione 'Contatti' è necessario indicare informazioni sui contatti della persona che richiede la domanda.

Il campo 'Indirizzo E-mail' è obbligatorio e deve essere compilato con una **e-mail secondo un formato valido**. Anche per il campo 'Indirizzo PEC ' **la e-mail inserita deve essere valida**.

Per il **Telefono** è necessario riempire **almeno** uno dei due campi (Telefono Mobile/Telefono Fisso). Se **non si vuole inserire nessun recapito telefonico** allora occorre spuntare la sezione 'Preferisco non inserire il numero di telefono '.

#### Contatti

| *Indirizzo Email | * Telefono Mobile                             |
|------------------|-----------------------------------------------|
|                  |                                               |
| Indirizzo Pec    | * Telefono Fisso                              |
|                  |                                               |
|                  | Preferisco non inserire il numero di telefono |

Successivamente il richiedente deve indicare se è anche il beneficiario della domanda di elargizione oppure se è delegato/rappresentante legale della persona beneficiaria.

**Solo nel caso in cui il richiedente coincida con il beneficiario** allora è necessario indicare anche il rapporto familiare con il deceduto.

Il riempimento dei campi avviene attraverso la selezione da un menù a tendina tra le opzioni possibili.

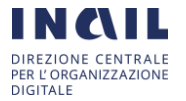

\* Richiedente in qualità di

| None                                   |   |
|----------------------------------------|---|
|                                        | Q |
| None                                   |   |
| Beneficiario                           |   |
| Delegato del beneficiario              |   |
| Rappresentante legale del beneficiario |   |

\*Rapporto familiare con il deceduto

| None                     |    |
|--------------------------|----|
|                          | Q, |
| None                     |    |
| Coniuge/unito civilmente |    |
| Figlio                   |    |
| Genitore                 |    |

#### DATI DEL DECEDUTO

La sezione 'Dati del deceduto' contiene le informazioni riguardo la persona deceduta ed è obbligatorio compilare i campi nome, cognome, codice fiscale, professione e data del decesso.

Il codice fiscale deve essere inserito nel formato corretto.

La data del decesso non può essere precedente al 31/01/2020.

Opzionalmente si può indicare la patologia che ha portato al decesso.

**Obbligatoriamente** il richiedente deve dichiarare che il decesso è avvenuto per effetto diretto/concausa del contagio da COVID-19 spuntando l'apposito campo.

#### Dati del deceduto

| *Nome           | *Professione                     |
|-----------------|----------------------------------|
|                 | None 🔻                           |
| *Cognome        | *Data del decesso                |
|                 |                                  |
| *Codice fiscale | Il decesso è avvenuto a causa di |
|                 | Indicare patologia               |
| *               | ncausa del contacio da COV/ID-19 |

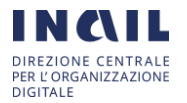

#### COORDINATE PER ACCREDITO

Nella sezione 'Coordinate per accredito' è obbligatorio indicare l'intestatario/cointestatario, la banca/posta e le coordinate bancarie della persona a cui fare l'accredito.

A seguito della scelta del tipo di coordinate bancarie (tra Iban rilasciato in Italia, Iban rilasciato in area SEPA o coordinate bancarie EXTRA SEPA) compilare il campo che apparirà.

Il campo **`Iban rilasciato in Italia** ' è sottoposto ad un controllo di **corretto formato** dell'Iban.

#### Coordinate per accredito

| * Intestatario/Cointestatario | *Coordinate Bancarie                  |   |  |
|-------------------------------|---------------------------------------|---|--|
|                               | Iban (rilasciato in Italia)           |   |  |
| *Banca/Posta                  |                                       | Q |  |
|                               | None                                  |   |  |
|                               | Iban (rilasciato in Italia)           |   |  |
|                               | Iban (rilasciato in Area SEPA)        |   |  |
|                               | Coordinate bancarie (Area Extra SEPA) |   |  |
|                               |                                       |   |  |

Nel caso in cui il richiedente sia anche il beneficiario della richiesta allora è possibile presentare la domanda anche per altri familiari della persona deceduta. In questo caso è necessario spuntare l'apposito campo ed aggiungere le informazioni del/dei familiare/familiari cliccando sul bottone 'Aggiungi'.

Quando il richiedente non è il beneficiario ma agisce in qualità di rappresentante legale/delegato, il campo è spuntato automaticamente ed è obbligatorio aggiungere le informazioni di almeno un familiare.

| ll/la s<br>∍lla vittii | sottoscritt<br>ma di seg | o/a dichiara<br>juito indicati, | che l'istanza è pr<br>, come comprova | esentata anche in c<br>to dalla documenta | qualità di rapprese<br>zione allegata alla | entante legale/delegato dei familiar<br>a presente istanza. |
|------------------------|--------------------------|---------------------------------|---------------------------------------|-------------------------------------------|--------------------------------------------|-------------------------------------------------------------|
| miliari c              | lel deced                | uto                             |                                       |                                           |                                            |                                                             |
| AGGIU                  | NGI                      | RIMUOV                          | Ί Τυττο                               |                                           |                                            |                                                             |
|                        |                          |                                 |                                       |                                           |                                            |                                                             |

Le informazioni da inserire per ciascun familiare sono nome, cognome, data e luogo di nascita, codice fiscale e rapporto familiare con il deceduto.

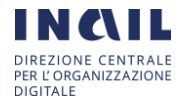

#### DCOD\_Speciali\_elargizioni\_familiari\_vittime\_Covid19\_2.0.docx

| Aggiungi riga                       | : |
|-------------------------------------|---|
| *Nome                               |   |
|                                     |   |
| *Cognome                            |   |
|                                     |   |
| *Data di nascita                    |   |
| *Lucao di possita                   |   |
|                                     |   |
| *Codice Fiscale                     |   |
| *Rapporto familiare con il deceduto |   |
| Nessuno                             | • |

Dopo aver aggiunto i familiari **è necessario spuntare il seguente campo** nel quale il richiedente si impegna a versare ai rappresentati indicati precedentemente la relativa somma spettante.

\*

ANNULLA

AGGIUNGI

Il/la sottoscritto/a si impegna a versare ai rappresentati/deleganti sopra indicati la somma a ciascuno spettante, sollevando sin da ora il Ministero per la famiglia, la natalità e le pari opportunità e l'Inail da responsabilità per eventuali controversie che dovessero insorgere tra i beneficiari.

# Il richiedente **deve anche autorizzare il trattamento dei dati** spuntando l'apposito campo

Autorizzo l'utilizzo dei dati personali ai sensi del decreto legislativo 30 giugno 2003, n.196, e successive modifiche, recante il "Codice in materia di protezione dei dati personali", e della normativa nazionale e comunitaria in materia di protezione dei dati personali

Infine, il richiedente deve prendere visione della documentazione da allegare spuntando tutti i campi.

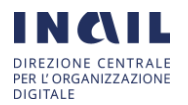

<sup>\*</sup> 

**Nel caso in cui il richiedente agisce in qualità di rappresentante legale/delegato** di uno o più familiari è obbligatorio allegare anche la documentazione relativa alla delega rilasciata dai familiari o documentazione comprovante lo status di rappresentante legale dei familiari viene richiesta.

Per aggiungere allegati cliccare sulla scritta `\*Aggiungi allegati' posta in basso a destra.

#### Documentazione allegata

| *     Titolo professionale del lavoratore deceduto                                                                                                    |
|----------------------------------------------------------------------------------------------------|
| <ul> <li>Contratto di lavoro autonomo o subordinato o nelle altre forme ammesse dalla legislazione nazionale rientranti nell'elenco delle professioni indicate nel campo dedicato o altra documentazione comprovante lo svolgimento dell'attività professionale da parte del deceduto</li> </ul> |
| <ul> <li>Documentazione comprovante il contagio COVID-19 durante il periodo emergenziale (31 gennaio 2020 - 31 marzo 2022) e<br/>l'avvenuto decesso</li> </ul>                                                                                                    |
| * Delega rilasciata dai familiari o documentazione comprovante lo status di rappresentante legale di uno o più familiari                                                                                                    |
| * Aggiungi allegati                                                                                                    |

Dopo aver aggiunto i file allegati è possibile modificare il nome del file o eliminarlo cliccando rispettivamente sul simbolo della matita o sulla x (indicate in figura con una freccetta rossa).

Per inoltrare la richiesta premere il pulsante INVIA.

| Adesso | e ×                 |
|--------|---------------------|
|        | * Aggiungi allegati |
|        |                     |

Una volta inviata la richiesta si viene reindirizzati sulla pagina di dettaglio nella quale è possibile prendere visione della domanda generata (cliccando sul file pdf nella sezione allegati) e delle relative informazioni.

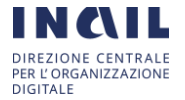

|                                                                |                                                                                                    | Domanda Elargizione dettagli                                                                                                    |
|----------------------------------------------------------------|----------------------------------------------------------------------------------------------------|----------------------------------------------------------------------------------------------------|
| <ul> <li>Modulo richiesta</li> <li>Le mie richieste</li> </ul> | Operatore<br>O 1m fa . Commenti<br>Richiesta di elargizione<br>protocollata con numero:<br>Numero di<br>della domanda | Numero         Data creazione           DOMEL         2min fa           Stato         Data           Inviata         aggiornamento           1m fa         1m fa |
|                                                                | Operatore<br>© 2mm fa<br>Domanda_elargizione<br>                                                                      | Allegati                                                                                                    |
|                                                                | GC Omm fa                                                                                                    | File allegati dal<br>richiedente                                                                                                    |
|                                                                | © 2mm fa<br>DOMELCr                                                                                                   | eato                                                                                                    |
|                                                                | Inizio                                                                                                    |                                                                                                    |

#### 1.2.2. Visualizzazione richieste di elargizione

All'interno della voce `Le mie richieste ` è possibile visualizzare lo storico di tutte le domande presentate. Cliccando sul numero della domanda si accede alla pagina di dettaglio della domanda precedentemente descritta.

|  | Home > Elenco ticket speciali elargizioni fa | miliari vittime covid |         |                     |  |  |
|--|----------------------------------------------|-----------------------|---------|---------------------|--|--|
|  | Modulo richiesta     Le mie richieste        | Le mie richieste      |         |                     |  |  |
|  |                                              |                       |         |                     |  |  |
|  |                                              | Numero 💙              | Stato   | Data creazione      |  |  |
|  |                                              | DOMEL                 | Inviata | 22/11/2022 12:39:03 |  |  |
|  |                                              | Righe 1 - 1 di 1      |         |                     |  |  |

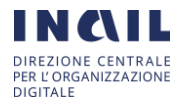